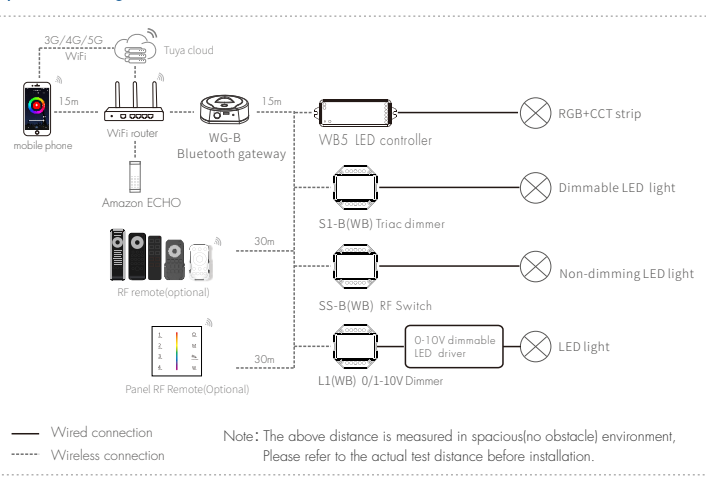

#### 4. State indicator & reset

|   | 3lue light indicates Bluetooth state                                                |
|---|-------------------------------------------------------------------------------------|
| * | linking means that agteway is waiting for connect and allowed to access the network |

|   | Red light indicates Wi-Fi state                      |
|---|------------------------------------------------------|
| * | Indicator keeps off means gateway has been activated |
| * | Indicator keeps on means gateway is no activated     |
| _ |                                                      |

\* Indicator keeps on means gateway has been connected

- \* Blinking means that gateway is waiting for connect
- \* Indicator keeps off means gateway has configure Wi-Fi, but is unable to connect Wi-Fi.
- Method for resetting : After long press reset key for 5s, then red LED indicator flashes quickly.

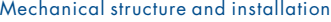

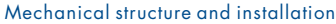

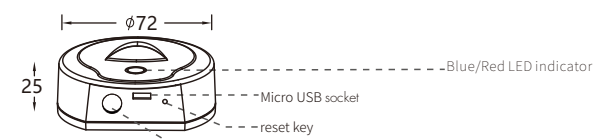

DC 5-24V power socket

### System Wiring

# User Manual Ver 1.0.0

Two LED (Wi-Fi+Bluetooth)

10%-90%RH(noncondensable)

.5%-90%RH(noncondensable)

Bluetooth single point&Mesh

One key (for resetting)

MicroUSB DC:5V

<1A

-20-60°C

One Micro-USB

Wi-Fi 802.11 b/a/n

Built in on-board antenna

| n I |      |       | $\sim$ . |     |  |
|-----|------|-------|----------|-----|--|
| ВI  | ueto | ooth. | (ante    | wav |  |

## Model No · WG-B

Features

control

• Plug and play, easy to use.

and feature lower power consumption.

**Technical parameters** 

1. Physical characteristics

Specification

State indicator

Operation key

Operation temperature

Operation humidity

Storage humidity

Hardware port

Storage temperature

Wireless technology

Type of antennae

Input voltage

Input current

Bluetooth Mesh aateway has a built-in highly integrated wireless Wi-Fi module and a low-power wireless bluetooth module. On TUYA Smart Life App, users can realize functions such as device adding, reset, third-party control and Bluetooth (sinale point & Mesh) aroup control, and match with a variety of Bluetooth 1-5 color constant voltage LED controller, Bluetooth triac dimmer, Bluetooth 0/1-10V dimmer or Bluetooth dimming LED driver to meet smart home applications.

The same local area network can connect multiple Bluetooth aateway via Smart Life App.

• long press reset key for 5s to clear previous connection, enter configure mode rapidly.

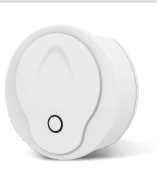

FC C (E RoHS MIC IVD RED

#### Specification Wi.Fi Bluetooth Wireless frequency 2.400 ~2.4835GHz 2.400-2.480 GHz Transmitting power 7dBm 21dBm Sianal channels CH1-CH11 CH0-CH39 11b:1,2,5.5, 11(Mbps) 1Mbps 11g:6,9,12,18,24,36, (Bluetooth 4.2) 48,54(Mbps) Transmitting rate 2Mbps 11n:HT20 MCS0~7 (Bluetooth 5.0) 11n-HT40 MCS0~7

#### 3.Network performance

| Specification                        | Details                                       |  |
|--------------------------------------|-----------------------------------------------|--|
| Wirelass open ation                  | AES 128bit Encryption                         |  |
| Villeless encryphon                  | WPA-PSK/WPA2-PSK, WPA/WPA2 Security mechanism |  |
|                                      | App remote configuration                      |  |
| Network                              | Wi-Fi module firmware upgrade                 |  |
| dammandhon                           | Bluetooth module firmware upgrade             |  |
| The number of connecting sub-devices | Max Node =64                                  |  |

Integrated with WiFi and bluetooth single point & Mesh communication mode, achieve remote WiFi control and local bluetooth

• WiFi signal and bluetooth single point & Mesh signal are stable and reliable, can cover a wide area, preventing interference.

• To strengthen security, the device adopts industry-advanced encryption to transmit information on both WiFi and bluetooth terminal.

2.RF characteristics

## Preparation for usage

#### Download and open APP

In the App store or Google play, search for "Smart Life " or scan the QR code on the manual to download and then install the smart App.

#### Operation

Tuya APP cloud controol

- 1. Power on the gateway.
- 2. Make sure that the gateway's red LED indicator is blinking (If the indicator is in other status, long press reset key until indicator flash).
- 3. Open the Wi-Fi, at this time, mobile phone and gateway are in the same local area network.
- 4. Open Smart Life app, tap"+" in the upper right corner, add Bluetooth gateway via searching automatically.

5. After add gateway successfully, tap "Gateway" icon on home page, then add sub-devices according to prompts in the App.

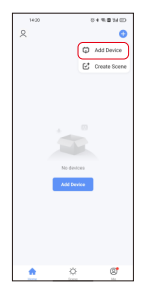

| 1414<br>R   | 049 | амо<br>() |  |
|-------------|-----|-----------|--|
| All Devices |     |           |  |
| Gateway     |     |           |  |
|             |     |           |  |
|             |     |           |  |
|             |     |           |  |
| <b>^</b>    | 0   | ø         |  |

tap"Gateway" icon on home page, enter operation interface of Gateway

tap "+", prepare for adding devices

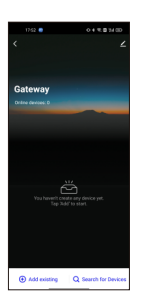

add other sub-devices via searching automatically

# Voice control (Amazon ECHO)

1. Power on the gateway.

- 2. Make sure that the gateway's red LED indicator is blinking (If the indicator is in other status, long press reset key until indicator flash).
- 3. Open the WiFi, bluetooth and location of your phone.
- 4. Open Smart Life app, tap"+" in the upper right corner, add Bluetooth gateway via searching automatically.

Tuva Smart

Start Dy Savin

- 5. After add gateway successfully, tap "Gateway" icon on home page, then add sub-devices according to prompts in the App.
- 6. Make sure Amazon ECHO is powered on.
- 7. Connect Amazon ECHO to Internet via Amazon Alexa App.
- 8. Tap "Skills&Games" in the Alexa app menu.
- 9. Then search for "Smart Life", tap "Enable" to enable the Skill.
- 10. Enter the Smart Life App account and password, then tap "Link Now" to link your Smart Life account to enable the Skill.
- 11. After link Smart Life account successfully, you can control sub-devices connected with our gateway via voice commands.

|                    | 9 |
|--------------------|---|
| Add Device         |   |
| Lists & Notes      |   |
| Reminders & Alarms |   |
| Routines           |   |
| Things to Try      |   |
| Skills & Games     |   |
| Blueprints         |   |
| Activity           |   |
| Help & Feedback    |   |
| Settings           |   |
|                    |   |
|                    |   |

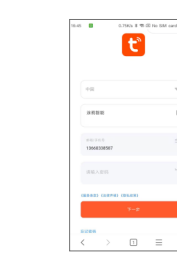

Tap "Skills&Games"

Tap "Enable" to enable the Skill

Enter the Smart Life App account and password,

## Note for applications

- If gateway cannot connect with WiFi, check if your phone is connected to WiFi and whether open bluetooth and location
  of your phone; If there is no problem in your mobile phone, please long press reset key for 5s, until indicator flash rapidly for
  several times.
- 2. When the gateway is be used, it must be connected to socket all the time.
- 3. In order to have stable connection, we recommend that install gateway in the central area of all sub-devices and stay 2-6 meters away from WiFi router; the distance between gateway and sub-devices are no more than 20 meters and there be no more than two walls between them.
- 4. Try to avoid mental blocks and load-bearing walls between gateway and router, gateway and sub-devices; If there are thicker solid walls or high-power electrical appliances (for instance, refrigerator, air conditioner, electric heater and so on) between gateway and sub-devices, the communication distance will decreases to only 3-5 meters.
- 5. The phone must connect with Wi-FI firstly, then connect sub-devices to gateway by Tuya App.
- 6. The maximum number of sub-devices connecting with the same gateway is 64.